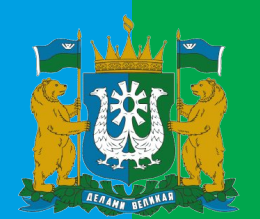

## ГОСТЕХНАДЗОР ЮГРЫ

## Порядок направления сведений в уполномоченный орган об ОСГОП (ЕПГУ)

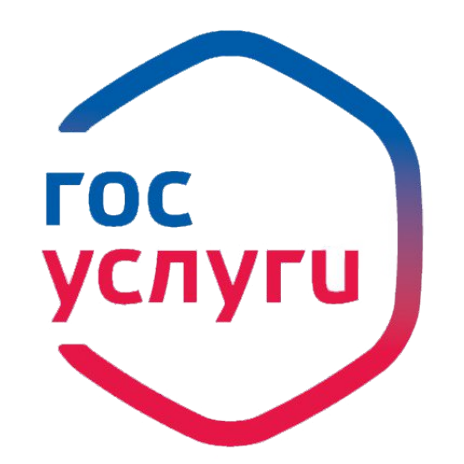

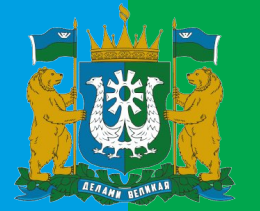

1. Переходим на Единый портал государственных услуг по ссылке: <u>https://www.gosuslugi.ru/623602/1/form</u> или QR-коду

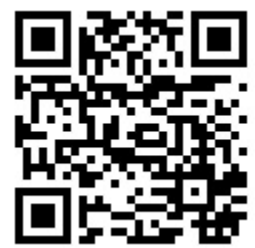

2. На услуге «Получение разрешения на осуществление перевозок такси» нажать «Начать»

< Назад

Получение разрешения на осуществление перевозок такси

Предоставление разрешения, аннулирование действия разрешения на перевозку пассажиров и багажа легковым такси, внесение изменений в реестр перевозчиков, получение выписки из реестра перевозчиков

С помощью услуги граждане, организации и индивидуальные предприниматели могут:

- получить разрешение на перевозку пассажиров и багажа легковым такси
- аннулировать разрешение
- внести изменения в реестр перевозчиков
- получить выписку из реестра

Подача заявлений доступна в 86 регионах РФ за исключением Москвы, Московской области и Санкт-Петербурга

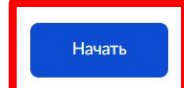

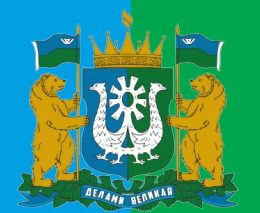

3. На странице «Что хотите сделать?» выбрать «Внести изменения в региональный реестр перевозчиков легковым такси»

| луги                                                                  |                                                                                                    | <b>(</b>                                                                                                    |
|-----------------------------------------------------------------------|----------------------------------------------------------------------------------------------------|----------------------------------------------------------------------------------------------------|
| < Назад<br>Что хотите сделать?                                        |                                                                                                    |                                                                                                    |
| Получить разрешение перевозчика легкового такси                       | >                                                                                                    |                                                                                                    |
| Внести изменения в региональный реестр перевозчиков<br>легковым такси | >                                                                                                    | ]                                                                                                    |
| Аннулировать действие текущего разрешения                             | >                                                                                                    |                                                                                                    |
| Получить выписку из реестра перевозчиков легковым такси               | >                                                                                                    |                                                                                                    |
|                                                                       | луги<br>< Назад<br>Что хотите сделать?<br>Получить разрешение перевозчика легкового такси<br>Внести изменения в региональный реестр перевозчиков<br>легковым такси<br>Аннулировать действие текущего разрешения<br>Получить выписку из реестра перевозчиков легковым такси | луги<br>< Назад<br>Что хотите сделать?<br>Получить разрешение перевозчика легкового такси<br>Внести изменения в региональный реестр перевозчиков<br>легковым такси<br>Аннулировать действие текущего разрешения<br>Лолучить выписку из реестра перевозчиков легковым такси |

4. Далее выбираем за кого хотим подать заявление

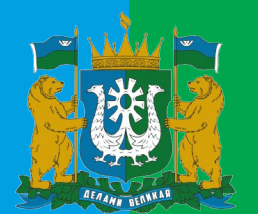

5. На странице «Выберите причины внесения изменений в региональный реестр перевозчиков такси» выделить чек-бокс «Заключение договора обязательного страхования гражданской ответственности перевозчика за причинение вреда жизни, здоровью, имуществу пассажиров» и нажимаем «Продолжить»

**Ξ** госуслуги

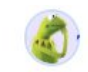

### < Назад

Выберите причины внесения изменений в региональный реестр перевозчиков такси

| Изменение знака обслуживания                                                                                                    |
|----------------------------------------------------------------------------------------------------|
| Изменение коммерческого обозначения                                                                                                    |
| Изменение ФИО                                                                                                    |
| Изменение сведений о водительском удостоверении                                                                                                 |
| Заключение нового договора со службой заказа легкового такси                                                                                    |
| Изменение номера записи в реестре легковых такси                                                                                                |
| Заключение договора обязательного страхования гражданской ответственности перевозчика за причинение вреда жизни, здоровью, имуществу пассажиров |

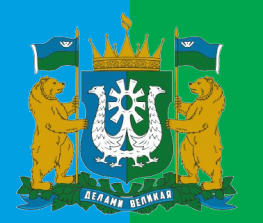

6. Выбираем способ получения результата «В личном кабинете» и переходим к заполнению сведений о заявителе и содержанию заявления

| ≡ госус | слуги                          |            | ۵. |
|---------|--------------------------------|------------|----|
|         | < Назад                        |            |    |
|         | Каким способом хотите получить | результат? |    |
|         | В личном кабинете              | >          |    |
|         | Лично в ведомстве              | >          |    |

7. Указываем номер записи в <u>реестре перевозчиков</u> легковых такси (Обязательно проверьте правильность указания номера записи в <u>реестре перевозчиков</u> ФГИС Такси по адресу: <u>https://sicmt.ru/fgis-taksi</u>, не из реестра легковых такси!)

| Е ГО | суслуги                                                       |  |
|------|---------------------------------------------------------------|--|
|      | < Назад                                                       |  |
|      | Укажите номер записи в реестре перевозчиков<br>легковым такси |  |
|      | Номер                                                         |  |
|      | XXXXXXXX                                                      |  |

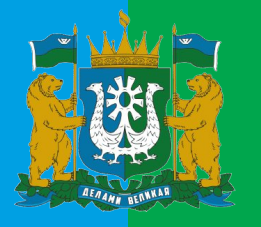

### 8. Заполните сведения о договоре ОСГОП и прикрепите сканкопию полиса

#### **Е госуслуги**

Укажите данные договора обязательного страхования гражданской ответственности перевозчика за причинение вреда жизни, здоровью, имуществу пассажиров

| Номер                                  |   |
|----------------------------------------|---|
| ISGX25748920768000                     |   |
| Дата заключения                        |   |
| 10.09.2024                             | Ċ |
| Дата окончания                         |   |
| 10.09.2025                             | Ċ |
| Полное наименование страховщика        |   |
| Полное наименование страховой компании |   |

| < Назад                                                                                                    |
|----------------------------------------------------------------------------------------------------|
| Загрузите документы                                                                                                    |
| Документы, подтверждающие заключение договора<br>обязательного страхования гражданской<br>ответственности перевозчика                                                                             |
| Добавьте фото, скан или архив с документами, подтверждающими<br>заключение договора обязательного страхования гражданской<br>ответственности перевозчика, в формате pdf, rar, zip, jpg, jpgg, png |
| Проверьте качество фото или скана<br>Убедитесь, что страницы хорошо видны, номер документа не<br>прикрыт пальцами или не обрезан. Это важно, чтобы заявление<br>приняли                           |
| Перетащите файлы или выберите на компьютере                                                                                                    |

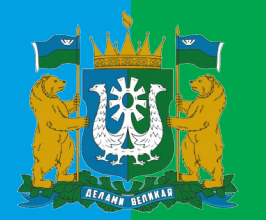

# 9. Выберите уполномоченную организацию, в которую хотите подать заявление и переходим к подписанию заявления

| < Назад                                                   |
|-----------------------------------------------------------|
| Выберите организацию, куда подаёте заявление              |
| Организация                                               |
| Служба государственного надзора за техническим состоя 🛛 🔀 |

ВНИМАНИЕ: Успешность выбора соответствующего уполномоченного органа субъекта зависит от правильности указания в настройках сайта Госуслуг места нахождения (выбирается до начала оформления заявления)

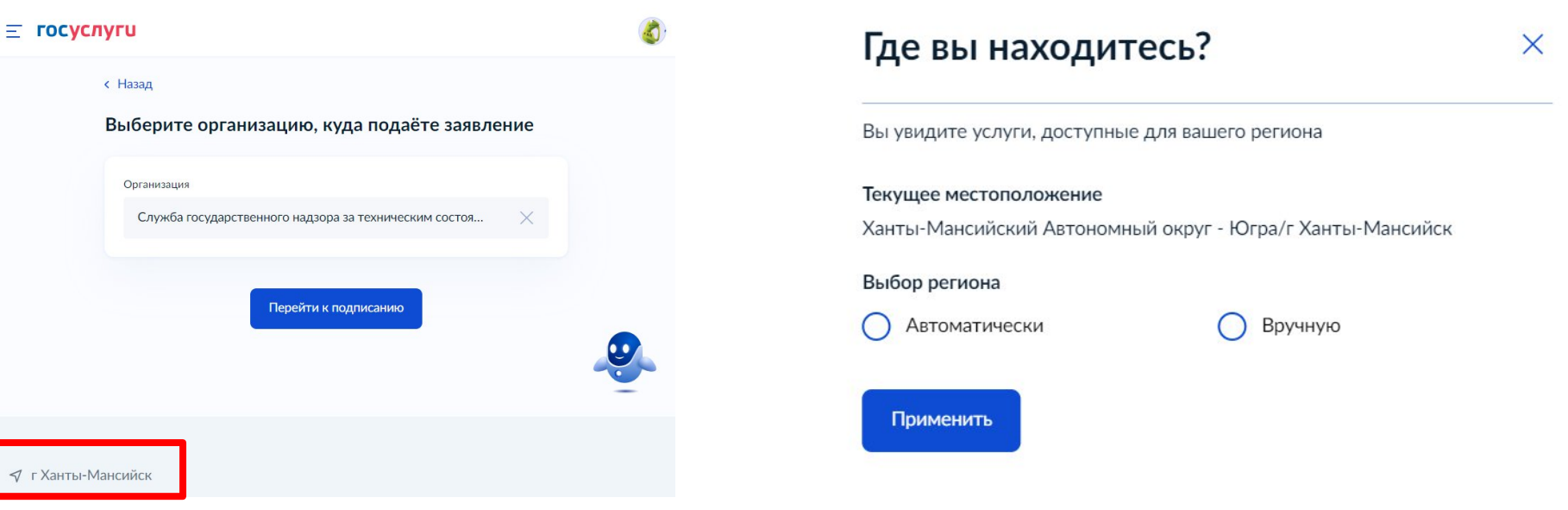

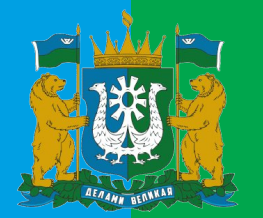

12. Далее переходим на подписание заявления. Выбор способа подписания зависит от наличия или отсутствия физического ключа электронной подписи. После подписания заявление отправляется в уполномоченный орган

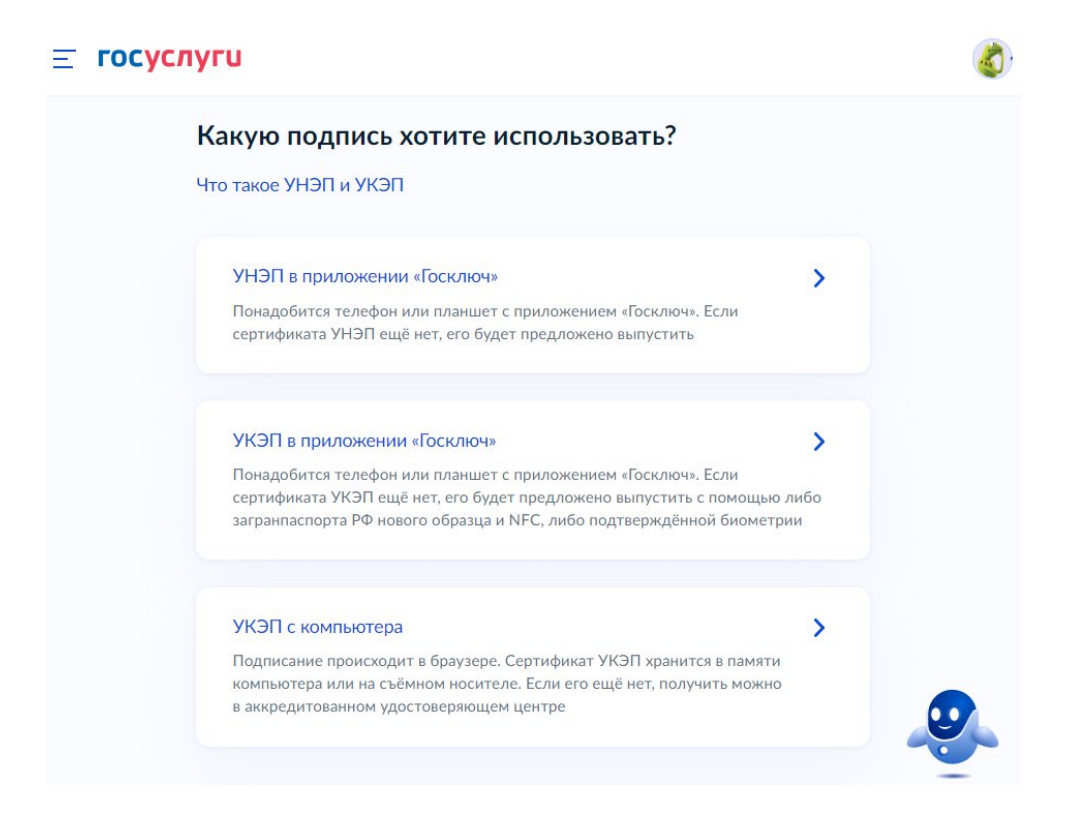